## МИНИСТЕРСТВО НАУКИ И ВЫСШЕГО ОБРАЗОВАНИЯ РОССИЙСКОЙ ФЕДЕРАЦИИ

Федеральное государственное бюджетное образовательное учреждение высшего образования

«Воронежский государственный технический университет»

Строительно-политехнический колледж

# компьютерное моделирование

# МЕТОДИЧЕСКИЕ УКАЗАНИЯ

к выполнению практических работ № 9—12 для студентов, обучающихся по специальности 27.02.07 «Управление качеством продукции, процессов и услуг (по отраслям)» на базе основного общего образования всех форм обучения

Воронеж 2021

#### Составитель: преподаватель А. А. Барбарош

Компьютерное моделирование: методические указания к выполнению практических работ № 9 – 12 для студентов, обучающихся по специальности 27.02.07 «Управление качеством продукции, процессов и услуг (по отраслям)» на базе основного общего образования всех форм обучения / ФГБОУ ВО «Воронежский государственный технический университет»; сост.: А. А. Барбарош. – Воронеж: Изд-во ВГТУ, 2021. – 26 с.

В методических указаниях приведены основные положения, раскрывающие содержание практических заданий, и рекомендации к их выполнению.

Предназначены для студентов, обучающихся по специальности 27.02.07 «Управление качеством продукции, процессов и услуг (по отраслям)» на базе основного общего образования всех форм обучения.

Методические указания подготовлены в электронном виде и содержатся в файле ПР КМ9-12.pdf.

Ил. 52; Библиогр. 4 назв.

УДК 004.94(07) ББК 32.97я723

**Рецензент** – И. В. Поцебнева, канд. техн. наук, доц. кафедры систем управления и информационных технологий в строительстве Воронежского государственного технического университета

Издается по решению редакционно-издательского совета Воронежского государственного технического университета

#### введение

В практических работах, приведенных в методических указаниях, содержатся как задания с подробными указаниями к выполнению, так и задания без алгоритма работы. Таким образом, предлагаемые практические работы можно использовать как для индивидуальной работы студентов на занятиях под руководством преподавателя, так и для самостоятельной работы обучающихся.

Сборник содержатся задания для освоения основных приемов работы с программой Компас-3D: работа с интерфейсом системы, создание графических примитивов, работа с видами чертежа, построение сопряжений, работа с массивом элементов, разработка и редактирование трехмерных моделей различных тел.

Используя данные методические указания, Microsoft Excel и имеющиеся навыки работы, пользователь может создать шаблон, являющийся в итоге электронной моделью реального социально-экономического процесса.

## ПРАКТИЧЕСКАЯ РАБОТА № 9 ГЕОМЕТРИЧЕСКОЕ И ГРАФИЧЕСКОЕ МОДЕЛИРОВАНИЕ В КОМПАС 3Д

**Цель работы**: построение детали в аксонометрии по заданному чертежу в системе КОМПАС-3D с помощью операции вращения.

Оборудование: персональный компьютер (ПК), программное обеспечение (ПО).

#### Порядок выполнения и форма отчетности

1. Войти в систему КОМПАС 3D и создать новый документ – «Деталь». С помощью появившейся панели инструментов можно выполнить аксонометрию детали. В окне «Дерево построения» будет отображаться последовательность построения. Любую операцию можно удалить, исправить или исключить из расчетов. <u>Удаленный объект восстановить нельзя.</u> При работе в КОМПАС-3D перед построениями нужно установить шаг курсора на 1 мм **1**.

2. Создайте новый эскиз на плоскости ZY и установите ориентацию «Нормально к...» Эскиз вала представляет собой ломаную линию, отдельные участки которой расположены под прямыми углами друг к другу. Для этого, чтобы не назначать отрезкам горизонтальность и вертикальность вручную с использованием параметрических команд, выбираем команду «Ортогональное

# черчение» **Г**.

1. Из точки начала координат эскиза постройте ломаную линию 0-13. Направления отрезков задавайте, отслеживая срабатывание угловой привязки со значениями 270° и 180°. Ломаная линия должна быть, начерчена стилем «Основная» (рис. 9.1).

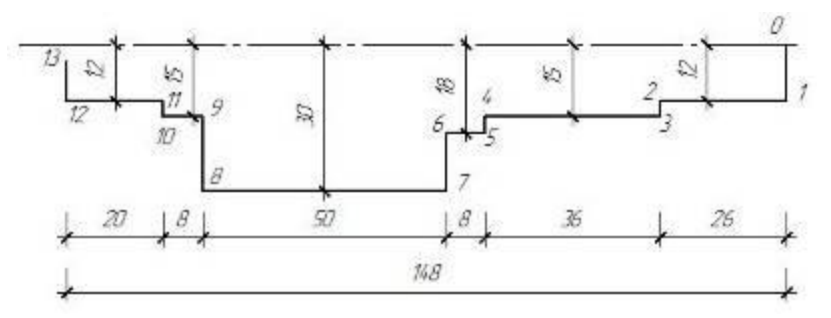

Рис. 9.1. Чертеж детали

2. Стилем «Осевая» постройте горизонтальный отрезок, который идет от 0 влево. (При этом отрезок 12-13 не должен пересекать осевой линии и ее проекции.)

3. Проставьте линейные размеры.

4. Выбираем группу команд «Редактирование детали» и команду «Операция вращения» . После этого в свойствах выбираем способ вращения «Сфероид», выбираем закладку «Тонкая стенка», «Тип построения тон-кой стенки» - нет. Нажимаем - В окне модели система выполнит построение детали вращения, как показано на рис. 9.2.

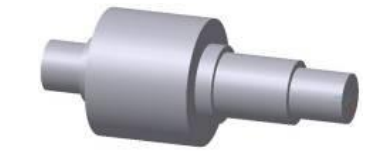

Рис. 9.2. Деталь, после операции вращения

5. Создайте новый эскиз на плоскости ZY и установите ориентацию «**Нор**мально к...» Из точки 0 начала координат эскиза постройте горизонтальный отрезок стилем линии «**Осевая**». Длину отрезка укажите «на глаз».

6. На шейке вала радиусом 18 мм построим канавку как показано на рисунке 6.4.

7. С помощью команды «Увеличить масштаб рамкой» 🤐 увеличьте участок вала, в котором будет выполняться построение контура канавки (рис. 9.3).

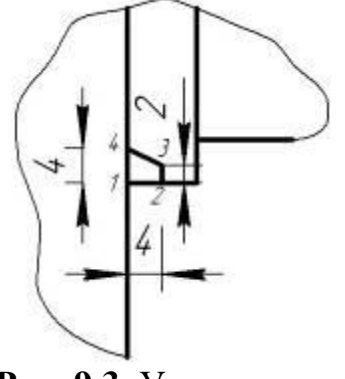

Рис. 9.3. Участок вала

8. Выбираем группу команд «Редактирование детали» и команду «Вырезать вращением» []. Нажимаем - (рис. 9.4).

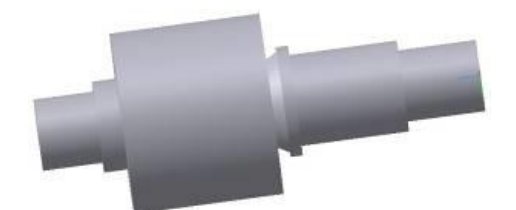

Рис. 9.4. Деталь, после операции вырезать вращением

9. В окне модели система построит изображение канавки. Скруглите ребро на дне канавки радиусом 2 мм с помощью команды «Скругление» 🔘 (рис. 9.5).

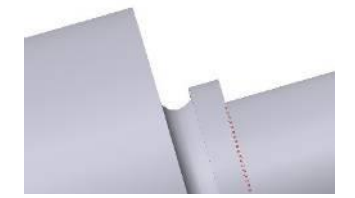

Рис. 9.5. Операция скругления

10. Построим шпоночный паз. Его создание начнем с построения вспомогательной плоскости, проходящей касательно той шейки вала, на которой нужно разместить паз глубиной 4 мм.

11. Выбираем команды: Операция – Плоскость – Касательная. После чего указываем цилиндрическую грань радиусом 15 мм и длиной 36 мм и выбираем плоскость ZX. Нажимаем . Система изобразит касательную плоскость (рис. 9.6).

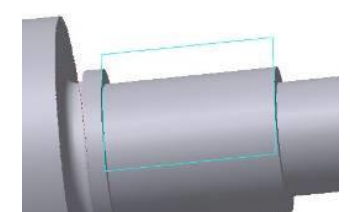

Рис. 9.6. Деталь, после операции касательная

12. На панели «Дерево построения» выберите касательную плоскость и создайте новый эскиз. Установите «Нормально к...» и постройте контур паза. Проставьте его линейный и радиальный размер (рис. 9.7).

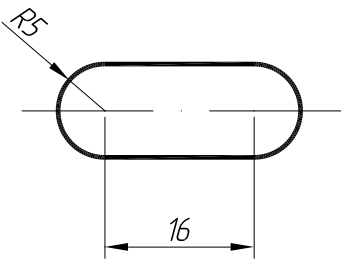

Рис. 9.7. Очередной этап работы

13. Выбираем группу команд «Редактирование детали» и команду «Вырезать выдавливанием» 🗐. После этого в свойствах выбираем прямое направление и расстояние 4 мм и нажимаем 🕶 (рис. 9.8).

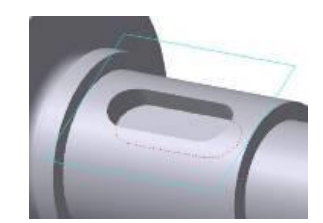

Рис. 9.8. Деталь, после операции вырезать выдавливанием

14. Скруглите плоскую грань на дне паза радиусом 0,5 мм, затем постройте четыре фаски размером 1,6х45°. Должно получиться как на рисунке 9.9.

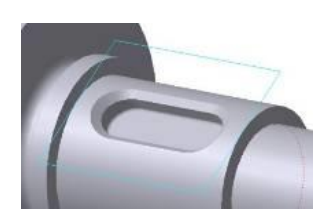

Рис. 9.9. Деталь, после операции скругление фаски

15. Построим на торцах вала центровые отверстия. Укажите плоскую торцевую грань и нажмите кнопку «Отверстие» 💿 в группе команд «Редактирование детали».

16. В окне библиотеки отверстий раскройте папку «Центровые отверстия», в списке типов отверстий укажите вариант «Форма А», в окне параметров задайте размеры отверстия: d = 4 мм,  $l_1 = 3,9$  мм, l = 5мм. Нажмите  $\checkmark$  (рис. 9.10).

17. В окне модели система выполнит построение отверстия. Повторите построение для противоположного торца детали.

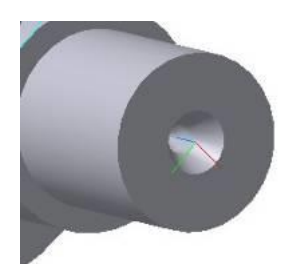

Рис. 9.10. Деталь, после операции центровые отверстия

18. Построим фаски 3×45° на торцах детали и ни ребрах шейки вала диаметром 30 мм. В результате построений должна получиться деталь как на рисунке 9.11, 9.12.

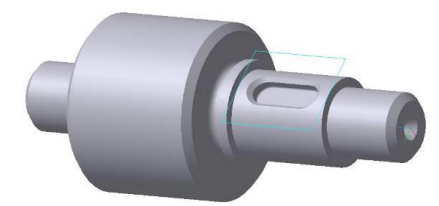

Рис. 9.11. Готовая деталь

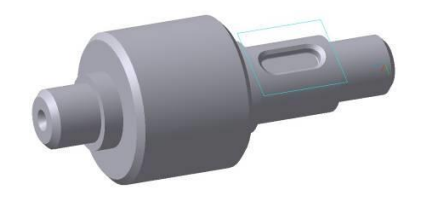

Рис. 9.12. Готовая деталь

## Содержание отчета:

- 1) название работы;
- 2) цель работы;
- 3) задание;
- 4) результаты выполнения;
- 5) вывод по работе.

## ПРАКТИЧЕСКАЯ РАБОТА № 10 ГЕОМЕТРИЧЕСКОЕ И ГРАФИЧЕСКОЕ МОДЕЛИРОВАНИЕ В КОМПАС 3Д

**Цель работы:** смоделировать пружину в Компасе, состоящая из тела и двух боковых зацепов.

Оборудование: персональный компьютер (ПК), программное обеспечение (ПО).

## Порядок выполнения и форма отчетности Пружина в Компасе

Построение начнем с тела пружины — спиральной поверхности, получаемой кинематической операцией (движением эскиза сечения вдоль траектории — цилиндрической спирали).

1. Выделяем плоскость ху, при ориентации XYZ. На панели Пространственные кривые выбираем команду Спираль цилиндрическая 🔁 (рис. 10.1).

Параметры спирали:

- способ построения - по числу витков и шагу,

- количество витков 10,
- шаг 6 мм,
- направление построения обратное,
- направление навивки правое,
- диаметр витков 30 мм.

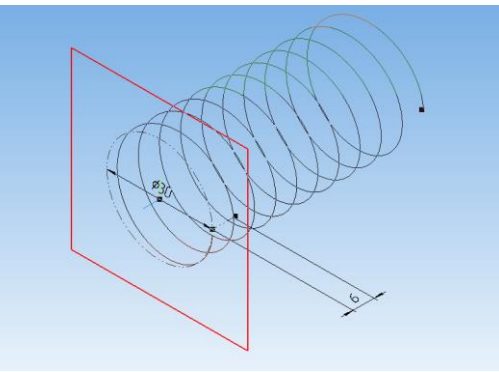

**Рис. 10.1.** Спираль

2. Теперь построим эскиз сечения — окружность диаметром 2, 99 мм: чтобы витки пружины плотно прилегали друг к другу, но не касались.

Для этого выделяем плоскость zx, строим на ней эскиз окружности с центром в начальной точке спирали (рис. 10.2).

Рис. 10.2. Окружность с центром в начальной точке

3. Запускаем кинематическую операцию — сечение — эскиз 2, траектория — спираль цилиндрическая.

Тело пружины готово.

Осталось добавить с обеих сторон зацепы. С этой целью мы сделаем трехмерную кривую, которая будет повторять изгиб зацепа и будет начинаться из точки, в которой закончились витки.

Создадим вспомогательную поверхность.

4. Выделяем плоскость ху и создадим на ней эскиз — дугу окружности радиусом 15 мм с центром в начале координат (рис. 10.3).

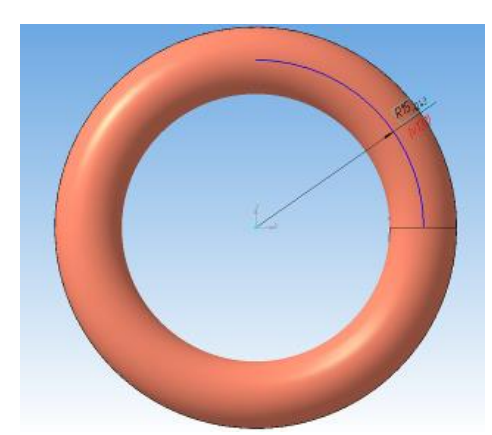

Рис. 10.3. Проведение дуги окружности

5. Теперь на панели Поверхности Saпускаем команду Поверхность выдавливания, выдавливаем в средней плоскости на 80 мм (рис. 10.4)

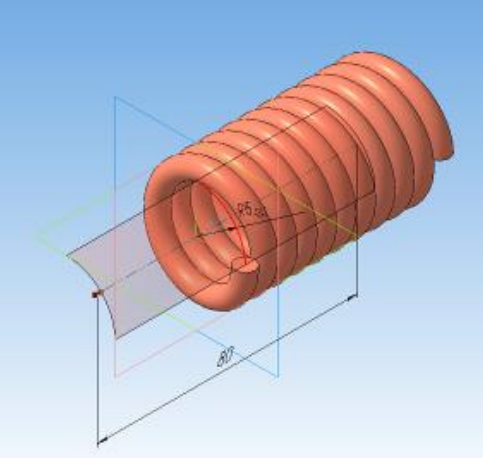

Рис. 10.4. Операция поверхность выдавливания

6. Создаем эскиз на плоскости zx —дуга радиусом 15 мм с центром (15;-15) (рис.10.5).

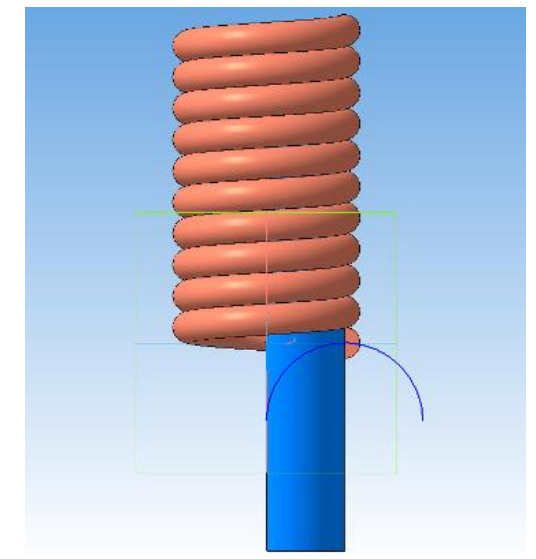

Рис. 10.5. Создание нового эскиза

7. Спроецируем дугу на поверхность выдавливания. Вызываем команду Разбиение поверхности (рис. 10.6).

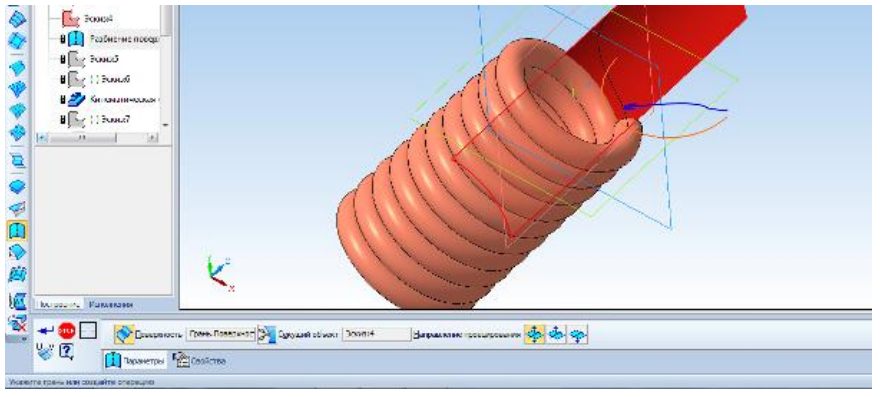

Рис. 10.6. Проецирование дуги

8. Создаем дугу для закругления зацепа — выделяем плоскость zy, делаем дугу радиусом 15 мм с центром (-15;0) (рис. 10.7).

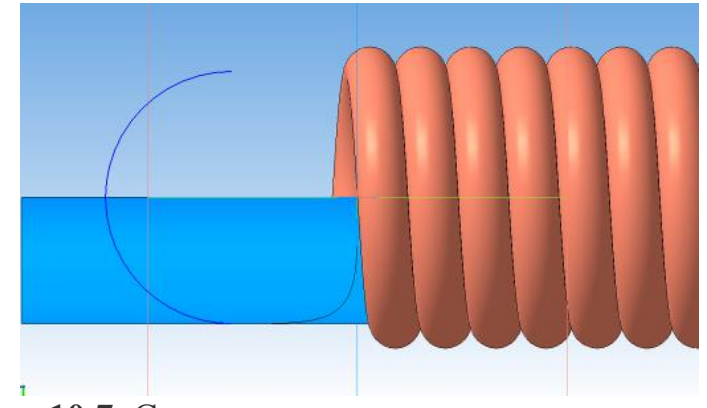

Рис. 10.7. Создание дуги для закрепления зацепа

9. Создаем эскиз сечения — окружность диаметром 2,99 мм.

10. Вызываем кинематическую операцию, выбираем сечение и две кривые в качестве траектории (рис. 10.8).

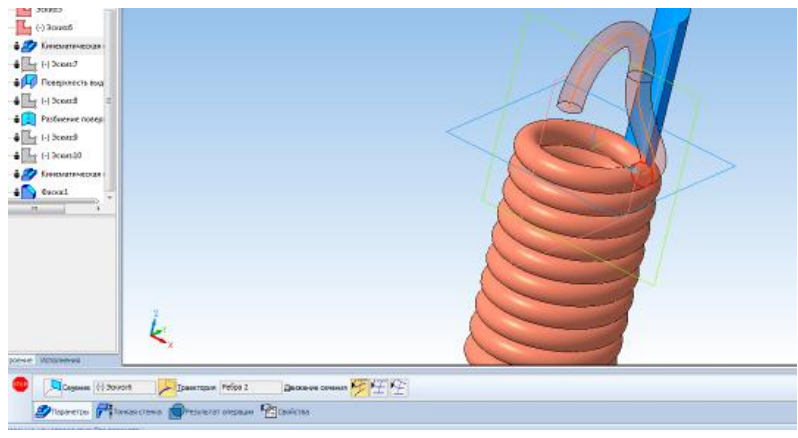

Рис. 10.8. Операция выдавливания

11. На другом конце витков пружины создаем второй зацеп. Действия аналогичны построению первого. Центр первой дуги зацепа (15;75), второй — (75;0).

Скрываем конструктивные плоскости, эскизы, поверхности, пространственные кривые (рис. 10.9.).

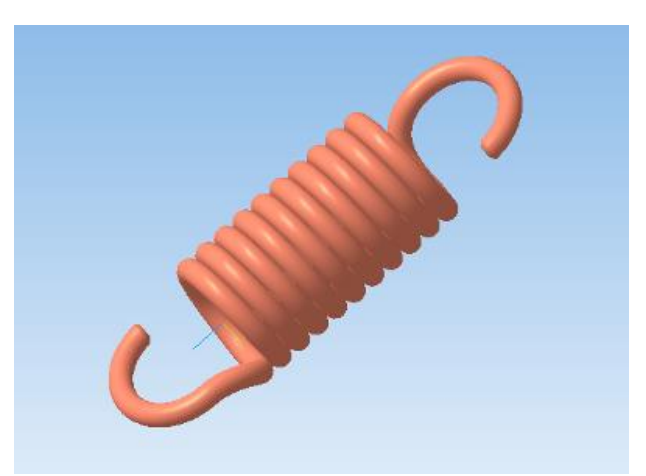

Рис. 10.9. Готовая деталь

#### Содержание отчета:

- 1) название работы;
- 2) цель работы;
- 3) задание;
- 4) результаты выполнения;
- 5) вывод по работе.

## ПРАКТИЧЕСКАЯ РАБОТА № 11 ГЕОМЕТРИЧЕСКОЕ И ГРАФИЧЕСКОЕ МОДЕЛИРОВАНИЕ В КОМПАС 3Д

Цель работы: получить навыки создания моделей в КОМПАС-3D с помощью операции по сечениям.

Оборудование: персональный компьютер (ПК), программное обеспечение (ПО). Порядок выполнения и форма отчетности

Рассмотрим построение модели молотка, представленного на рис. 11.1.

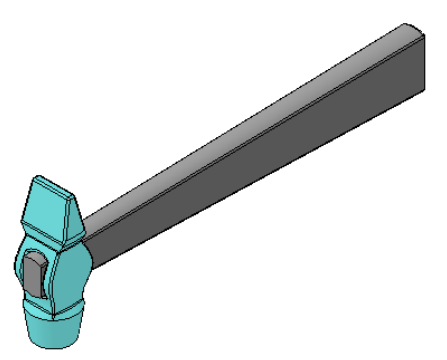

Рис. 11.1. Пример выполнения задания – модель молотка

Построение вспомогательных плоскостей

1. Создайте файл Деталь. Выберите в Дереве модели Плоскость ZY. Выберите команду Вспомогательная геометрия <sup>№</sup> ⇒Смещенная плоскость *⊆*. Выберите Прямое направление, Расстояние 14 мм, в итоге постоим плоскость 1.

Для построения плоскости 2 укажите **Плоскость ZY**, выберите *Обратное направление*, расстояние 63 мм.

Плоскость 3 – укажите Плоскость 2, Обратное направление, расстояние 5 мм.

Плоскость 4 – укажите Плоскость 3, Обратное направление, расстояние 20 мм.

Плоскость 5 – укажите Плоскость 1, Прямое направление, расстояние 5 мм.

Плоскость 6 – укажите Плоскость 5, Прямое направление, расстояние 16 мм.

Плоскость 7 – укажите Плоскость 1, Прямое направление, расстояние 2,5 мм.

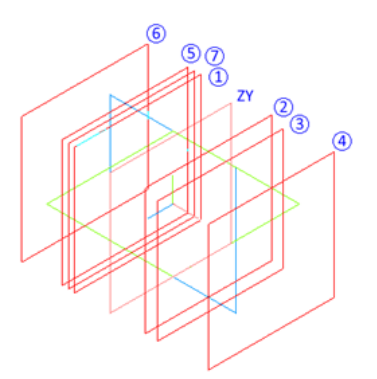

Рис. 11.2. Создание смещенных плоскостей

Построение молотка

2. Выберите **Плоскость ZY**, войдите в режим создания эскиза, постройте эскиз1 согласно рис. 11.3.

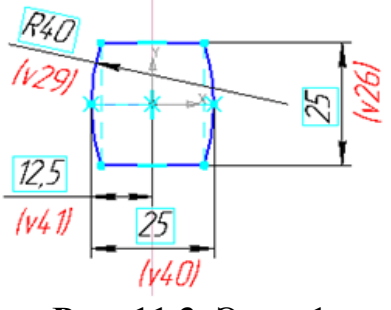

Рис. 11.3. Эскиз1

3. Выберите Плоскость 1, войдите в режим создания эскиза, постройте эскиз 2 согласно рис. 11.4.

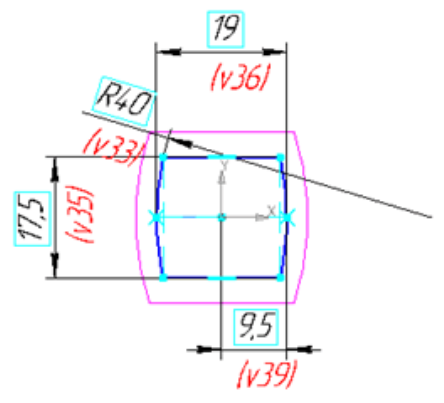

Рис. 11.4. Эскиз 2

4. Выберите Плоскость 2, войдите в режим создания эскиза, постройте эскиз 3 согласно рис. 11.5.

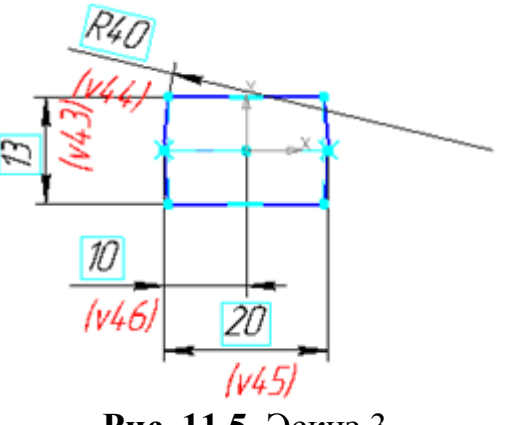

Рис. 11.5. Эскиз 3

5. Выберите Плоскость 5, войдите в режим создания эскиза, постройте эскиз 4 согласно рис. 11.6.

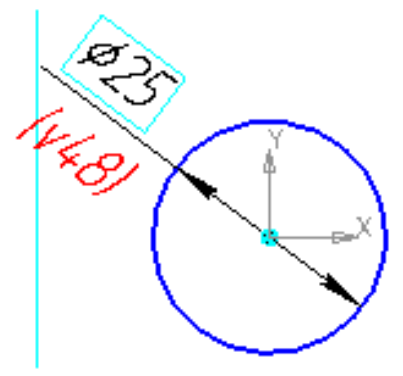

Рис. 11.6. Эскиз 4

6. Выберите Плоскость 6, войдите в режим создания эскиза, постройте эскиз 5 согласно рис. 11.7..

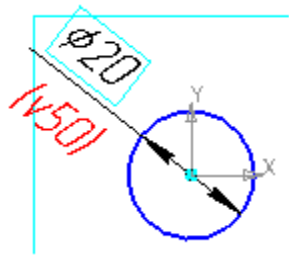

Рис. 11.7. Эскиз 5

7. Выберите Плоскость 3, войдите в режим создания эскиза, постройте эскиз 6 согласно рис. 11.8.

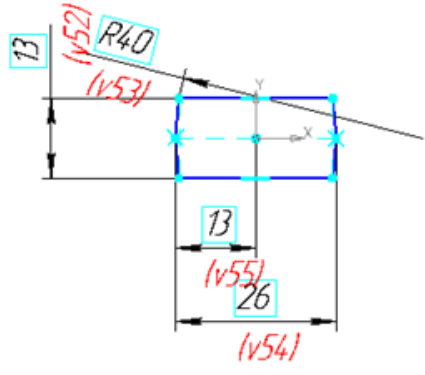

**Рис. 11.8.** Эскиз 6

8. Выберите Плоскость 4, войдите в режим создания эскиза, постройте эскиз 7 согласно рис. 11.9.

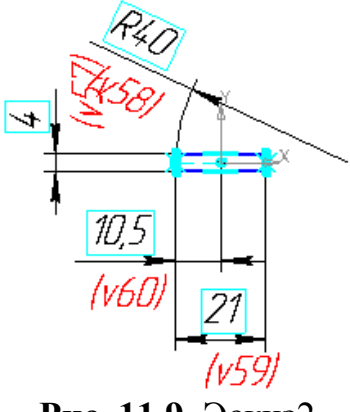

Рис. 11.9. Эскиз2

9. Выберите Плоскость 7, войдите в режим создания эскиза, постройте эскиз 8 согласно рис. 11.10.

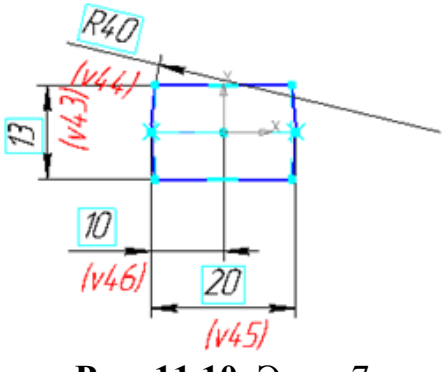

Рис. 11.10. Эскиз7

10.В результате получим 8 эскизов, расположенных в различных плоскостях, рис. 11.11.

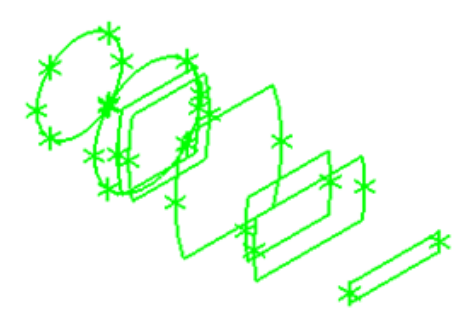

Рис. 11.11. Эскизы

11.Выберите команду Редактирование детали →Операция по сечениям . Укажите последовательно эскизы 8, 2, 1, 3. Завершите команду. Получите модель средней части молотка (рис. 11.12)

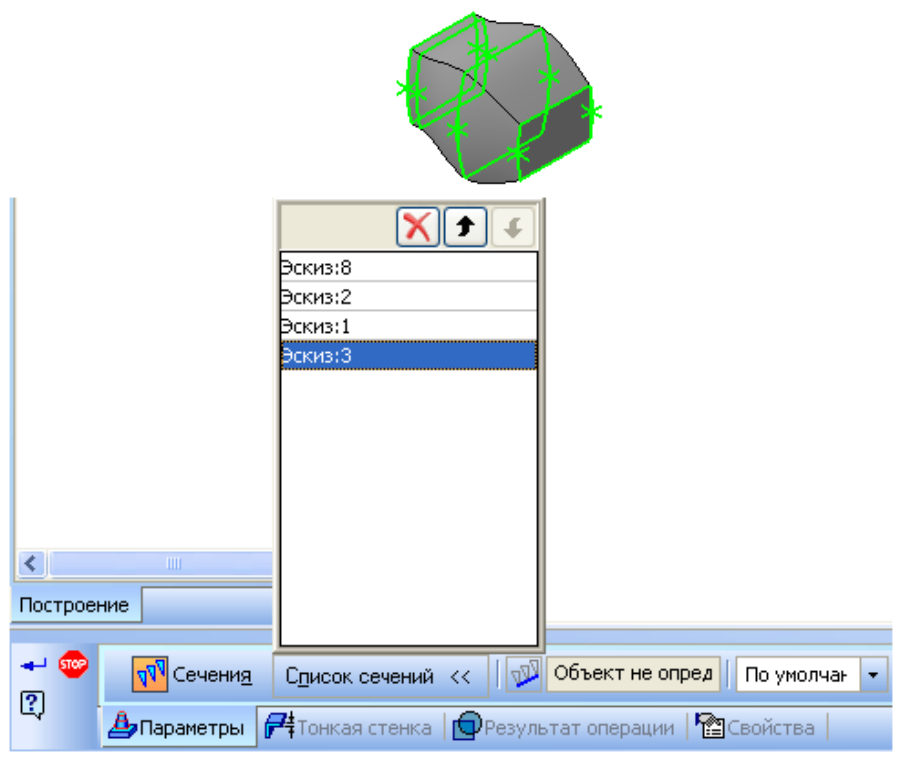

Рис. 11.12. Операция по сечениям эскиза 8,2,1,3

12.Выберите команду Операция по сечениям (смотри рисунок 74). Укажите последовательно эскизы 4, 5. Завершите команду (рис.11.13).

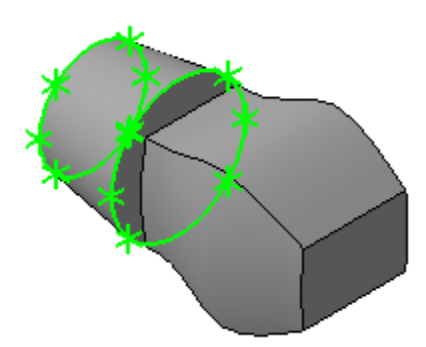

Рис. 11.13. Операция по сечениям эскиза 4,5

13.Выберите команду Операция по сечениям 🎍. Укажите последовательно эскизы 6, 7. Завершите команду (рис.11.14).

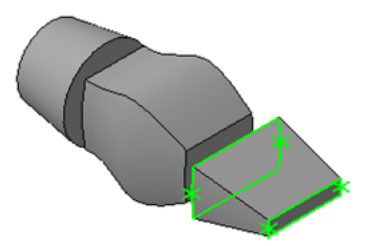

Рис. 11.14. Операция по сечениям эскиза 6,7

14.Выберите команду Операция по сечениям . Укажите последовательно эскизы 4, 8. Завершите команду. Вызовите еще раз эту команду и выберите эскизы 6, 3. Завершите команду (рис. 11.15).

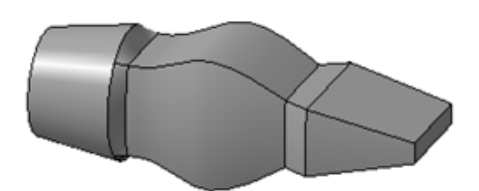

Рис. 11.15. Операция по сечениям эскиза 4,5

15.Выберите команду Скругление . Укажите выделенные на рисунке ребра сопряжения. Задайте величину радиуса 1 мм. Завершите команду (рис. 11.16).

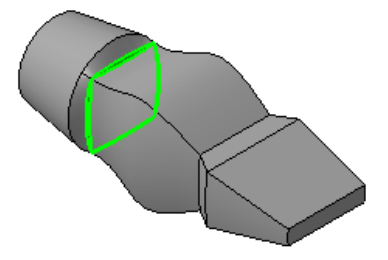

Рис. 11.16. Операция скругления

16.Выберите команду Скругление . Укажите выделенные на рисунке ребра сопряжения. Задайте величину радиуса 1 мм. Завершите команду. Аналогично скруглите остальные ребра модели (рис. 11.17).

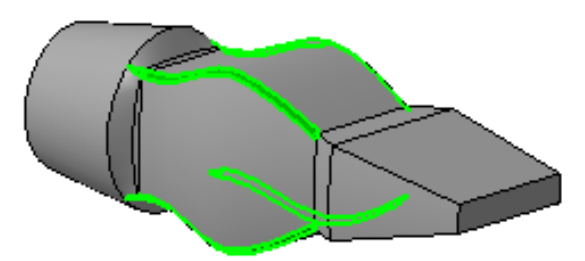

Рис. 11.17. Операция округлений ребра сопряжений

17.Выберите **Плоскость ZX**, войдите в режим создания эскиза, постройте эскиз согласно рис. 11.18.

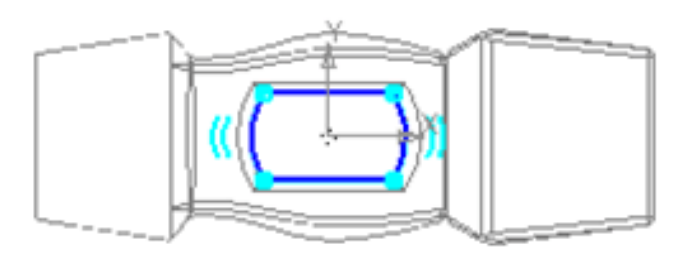

Рис. 11.18. Построение эскиза

18.Выберите команду Вырезать выдавливанием . Укажите только что построенный эскиз. Выберите Два направления и Через все. Задайте дважды Уклон наружу, равный 2°. Завершите команду (рис. 11.19).

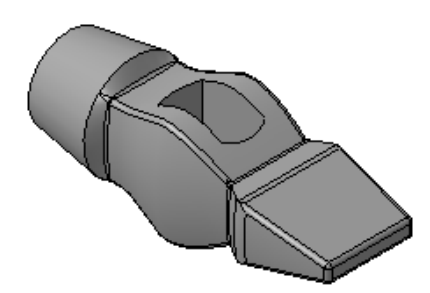

Рис. 11.19. Операция вырезать выдавливанием

19. Выберите команду Скругление . Укажите с двух сторон ребра отверстия под ручку. Задайте величину радиуса 1 мм. Завершите команду. Сохраните файл под именем молоток (рис. 11.20).

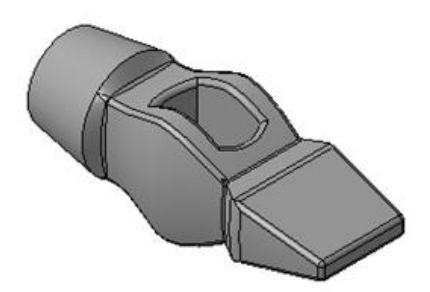

Рис. 11.20. Операция скругления

19.Создайте файл Сборка. Выберите команду Редактирование сборки <sup>129</sup>⇒Добавить из файла <sup>229</sup>, укажите файл Молоток и вставьте с привязкой в начале координат.

Построение ручки

Выберите в Дереве модели **Плоскость ZX**. Выберите команду **Вспомогательная геометрия** <sup>№</sup> **⇒Смещенная плоскость ⊆**. Выберите *Прямое направление*, *Расстояние* **12,5 мм**, в итоге постоим плоскость 1. (рис. 11.21).

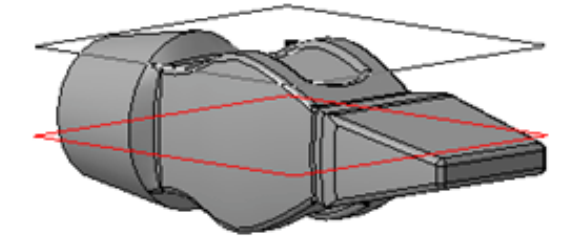

Рис. 11.21. Создание смещенной плоскости

20.Выделите плоскость 1, выберите команду Редактирование сборки <sup>В</sup> ⇒Создать деталь <sup>©</sup>, задайте имя файла – Ручка, программа автоматически войдет в режим создания эскиза новой детали.

Выберите команду Спроецировать объект 🛎. Укажите ребра отверстия под ручку (рис. 11.22).

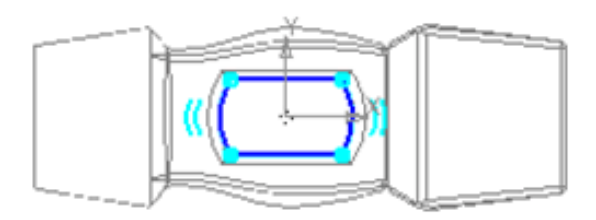

Рис. 11.22. Создание отверстия под ручки

21.Выберите только что построенную плоскость и параллельно ей постройте смещенную на 220 мм (рис. 11.23).

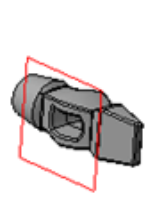

Рис. 11.23. Создание смещенной плоскости

22.Постройте в ней эскиз согласно рис. 11.24.

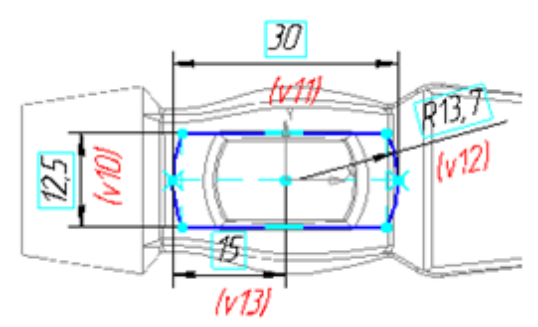

Рис. 11.24. Построение эскиза

23.Выберите команду Операция по сечениям ♣, укажите оба эскиза. В итоге получим ручку. Скруглите боковые ребра и ребра торца ручки радиусом 1 мм (рис. 11.25). Выйдите из режима создания детали в контексте сборки, отжав кнопку Редактировать на месте №. Сохраните файл.

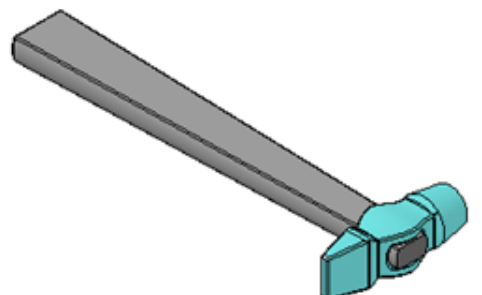

Рис. 11.25. Готовая деталь

#### Содержание отчета:

- 1) название работы;
- 2) цель работы;
- 3) задание;
- 4) результаты выполнения;
- 5) вывод по работе.

## ПРАКТИЧЕСКАЯ РАБОТА № 12 ГЕОМЕТРИЧЕСКОЕ И ГРАФИЧЕСКОЕ МОДЕЛИРОВАНИЕ В КОМПАС 3Д

**Цель работы**: создание тел вращения: цилиндра, конуса, усеченного конуса – в системе КОМПАС-3D двумя способами: вращением и выдавливанием. Создание тел вращения шара, тора, глобоида вращением.

Оборудование: персональный компьютер (ПК), программное обеспечение (ПО).

#### Порядок выполнения и форма отчетности

Тела вращения – геометрические тела, полученные путем вращения геометрической фигуры или ее части вокруг оси.

- создайте документ Деталь;
- в Дереве построения укажите Плоскость ХУ;
- установите ориентацию. Нормально к...;

• перейдите в режим редактирования эскиза (нажмите кнопку Эскиз на панели Инструментов Текущее состояние;

- активизируйте инструментальную панель Геометрия;
- установите текущий масштаб на Инструментальной панели Вид -1,0;

• постройте вертикальный отрезок стилем Осевая из начала координат длиной 50 мм;

• измените стиль отрезка на Основную;

• с помощью непрерывного ввода отрезков и ортогонального черчения постройте эскиз прямоугольника длина 20 мм, высота 50 мм (рис. 12.1).

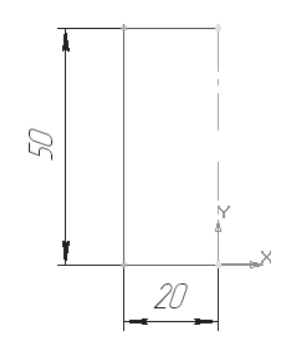

Рис. 12.1. Эскиз прямоугольник

• нажатием на кнопку Эскиз на панели Инструментов Текущее состояние перейдите в режим трехмерного моделирования;

• вызовите Панель расширенных команд кнопки Операция выдавливания инструментальной панели Редактирование детали и выберите Операция вращения;

• на панели Свойств на вкладке Параметры укажите способ построения – Сфероид (построение сплошного элемента), направление вращения прямое, угол 360°;

• на панели Свойств на вкладке Тонкая стенка укажите тип построения тонкой стенки – Нет;

• создайте объект;

• на Инструментальной панели Вид выберите команду Полутоновое, Полутоновое с каркасом (рисунок 87).

• на строке Меню выберите Сервис – Параметры, после щелчка ЛКМ раскроется диалоговое окно, укажите Текущая деталь – Точность отрисовки и МЦХ (массоцентровочная характеристика). В справочном поле диалога будет показан условный коэффициент точности отображения – количество треугольников, а в окне просмотра - изображение поверхности сферы при выбранной степени точности (рис. 12.2).

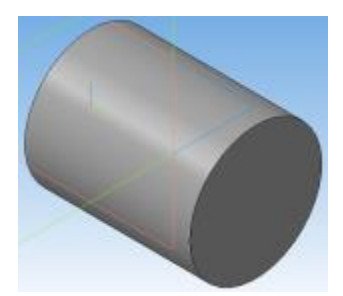

Рис. 12.2. Деталь после операции вращения

Регулятор «Бегунок» переведите в положение **Точно**. Настроив точность отрисовки и расчетов, нажмите кнопку **ОК** диалога. Чем выше точность, тем более «гладким» выглядит изображение;

• система автоматически уточнила форму цилиндра (рис. 12.3).

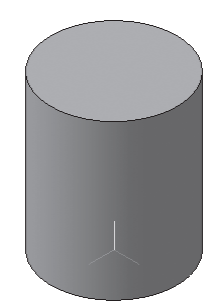

Рис. 12.3. Созданный цилиндр

Шар – геометрическое тело, образованное вращением половины круга вокруг своей оси, проходящей через его центр:

- создайте документ Деталь;
- в Дереве построения щелчком ЛКМ укажите Плоскость ХУ;
- установите ориентация Нормально к...;

• перейдите в режим редактирования эскиза (нажмите кнопку Эскиз на панели Инструментов Текущее состояние;

- акивизируйте инструментальнаую панель Геометрия;
- установите текущий масштаб на Инструментальной панели Вид -1;

• постройте вертикальный отрезок стилем Осевая из начала координат длиной 20 мм вверх и вниз (рис. 12.4).

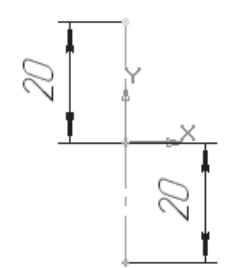

Рис. 12.4. Создание элемента детали

• измените стиль отрезка на Основную;

• нажмите на кнопку Дуга. Укажите начало координат щелчком ЛКМ – центр дуги;

• укажите верхнюю точку осевой линии (сработает глобальная привязка **Ближайшая точка**);

• потяните дугу и укажите нижнюю точку осевой линии (сработает глобальная привязка Ближайшая точка • перейдите в режим трехмерного моделирования;

• вызовите Панель расширенных команд кнопки Операция выдавливания инструментальной панели Редактирование детали и выберите Операция вращения;

• на панели Свойств на вкладке Параметры укажите способ построения – Сфероид (построение сплошного элемента), направление вращения прямое, угол 360°;

• на панели Свойств на вкладке Тонкая стенка укажите тип построения тонкой стенки – Нет;

• создайте объект;

• на Инструментальной панели Вид выберите команду Полутоновое, Полутоновое с каркасом (рис. 12.5).

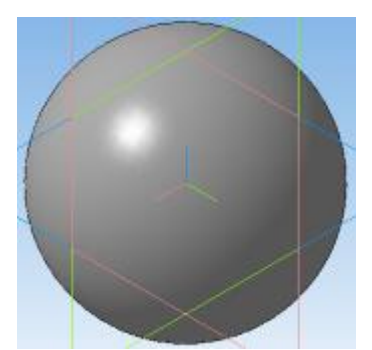

Рис. 12.5. Создание сфероида

• на строке Меню выберите Сервис – Параметры, после щечка ЛКМ раскроется диалоговое окно, укажите Текущая деталь – Точность отрисовки и МЦХ. «Бегунок» переведите в положение Точно.

**Тор открытый** – *образован вращением круга вокруг оси, расположенной вне его:* Начальные действия аналогичны построениям цилиндра и шара.

• в режиме редактирования эскиза постройте вертикальный отрезок стилем Осевая из начала координат длиной 20 мм вверх и вниз;

- измените стиль на Основную;
- выберите Вспомогательную параллельную прямую;

• укажите вертикальную осевую линию и разведите параллельные прямые на расстояние 40 мм. Подтвердите создание линии с левой стороны;

- выберите окружность;
- установите глобальную привязку Выравнивание (если она не установлена);
- найдите центр окружности и постройте окружность радиусом 20 мм;
- перейдите в режим трехмерного моделирования;

• вызовите Панель расширенных команд кнопки Операция выдавливания инструментальной панели Редактирование детали и выберите Операция вращения; • на панели Свойств на вкладке Параметры способ построения не указывается, т. к. при таком построении эскиза возможно создание только элемента с отверстием вдоль оси вращения (тора), направление вращения 360°;

• закончите построение аналогично предыдущим телам вращения (рис. 12.6).

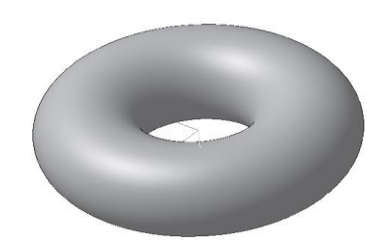

Рис. 12.6. Создание тор

## Задания для самостоятельной работы

1) Постройте полный конус вращением: высота 50 мм, радиус 15 мм.

2) Постройте усеченный конус вращением: высота 40 мм, радиус нижнего основания 20 мм, радиус верхнего основания 10 мм.

3) Постройте полный конус выдавливанием: радиус 30 мм, выдавить на расстояние 60 мм, Уклон 1 внутрь, Угол 1 равен 26,5°.

4) Постройте цилиндр выдавливанием: радиус 20 мм, выдавить на расстояние 45 мм, Угол 1 равен 0°.

В последующих заданиях параметры предметов произвольные

5) Постройте полусферу (можно полую).

6) Постройте «бочку».

7) Постройте глобоид (см. справку «Тела вращения»).

8) Постройте амфору (кувшин без ручки) – чтобы можно было что-то в нее налить.

9) Постройте а) закрытый и б) самопересекающийся тор.

10) Постройте гантель (штангу): а) – литую, б) – разборную.

#### Содержание отчета:

- 1) название работы;
- 2) цель работы;
- 3) задание;
- 4) результаты выполнения;
- 5) вывод по работе.

## БИБЛИОГРАФИЧЕСКИЙ СПИСОК

1. Петлина, Е. М. Компьютерное моделирование: учебное пособие для СПО / Е. М. Петлина. — Саратов: Профобразование, Ай Пи Эр Медиа, 2019. — 131 с. — ISBN 978-5-4488-0250-8, 978-5-4486-0711-0. — Текст: электронный // Электронно-библиотечная система IPR BOOKS: [сайт]. — URL: https://www.iprbookshop.ru/83270.html (дата обращения: 08.10.2021). — Режим доступа: для авторизир. пользователей.

2. Боев, В. Д. Компьютерное моделирование: учебное пособие для СПО / В. Д. Боев, Р. П. Сыпченко. — Саратов: Профобразование, 2021. — 517 с. — ISBN 978-5-4488-0998-9. — Текст: электронный // Электронно-библиотечная система IPR BOOKS : [сайт]. — URL: https://www.iprbookshop.ru/102191.html (дата обращения: 08.10.2021). — Режим доступа: для авторизир. пользователей

З.Акопов, Андраник Сумбатович. Компьютерное моделирование: Учебник и практикум Для СПО / Акопов А. С. - Москва: Юрайт, 2021. - 389 с. -(Профессиональное образование). - ISBN 978-5-534-10712-8: 849.00. URL: https://urait.ru/bcode/475883

4. Забелин, Л. Ю. Компьютерная графика и 3D-моделирование : учебное пособие для СПО / Л. Ю. Забелин, О. Л. Штейнбах, О. В. Диль. — Саратов : Профобразование, 2021. — 258 с. — ISBN 978-5-4488-1188-3. — Текст : электронный // Электронно-библиотечная система IPR BOOKS : [сайт]. — URL: https://www.iprbookshop.ru/106619.html

#### ОГЛАВЛЕНИЕ

| ведение                                                            | 3   |
|--------------------------------------------------------------------|-----|
| рактическая работа № 9. Геометрическое и графическое моделирование | е в |
| ОМПАС 3D                                                           | 3   |
| рактическая работа № 10. Геометрическое и графическое моделировани | е в |
| ОМПАС 3D                                                           | 7   |
| рактическая работа № 11. Геометрическое и графическое моделировани | ев  |
| ОМПАС 3D                                                           | .12 |
| рактическая работа № 12. Геометрическое и графическое моделировани | е в |
| ОМПАС 3D                                                           | .20 |
| иблиографический список                                            | .25 |
|                                                                    |     |

## компьютерное моделирование

МЕТОДИЧЕСКИЕ УКАЗАНИЯ к выполнению практических работ № 9 – 12 для студентов, обучающихся по специальности 27.02.07 «Управление качеством продукции, процессов и услуг (по отраслям)» на базе основного общего образования всех форм обучения

Составитель: Барбарош Александр Александрович

Издается в авторской редакции

Подписано к изданию 19.11.2021. Уч.-изд.л. 1,63

ФГБОУ ВО «Воронежский государственный технический университет» 394026 Воронеж, Московский проспект 14